### Настройка маршрутизатора ASUS RT-N16 для сети Интек-М.

## Тип доступа NAT.

Первым делом вам необходимо в свойствах Протокола интернета TCP/IP (Windows XP) или Протокола интернета версии 4 TCP/IPv4 (Windows 7 / Vista) выбрать пункты «Получить IP-адрес автоматически» и «Получить адрес DNS-сервера автоматически».

Вы не знаете как это сделать? Пример для Windows XP:

1. Нажимаем кнопку «Пуск». В появившемся меню выбираем «Панель управления». Затем в панели управления кликаем по ярлычку «Сетевые подключения». Если такой иконки не видно, предварительно слева в колонке кликаем по ссылке «Переключение к классическому виду» и теперь снова находим нужный ярлычок.

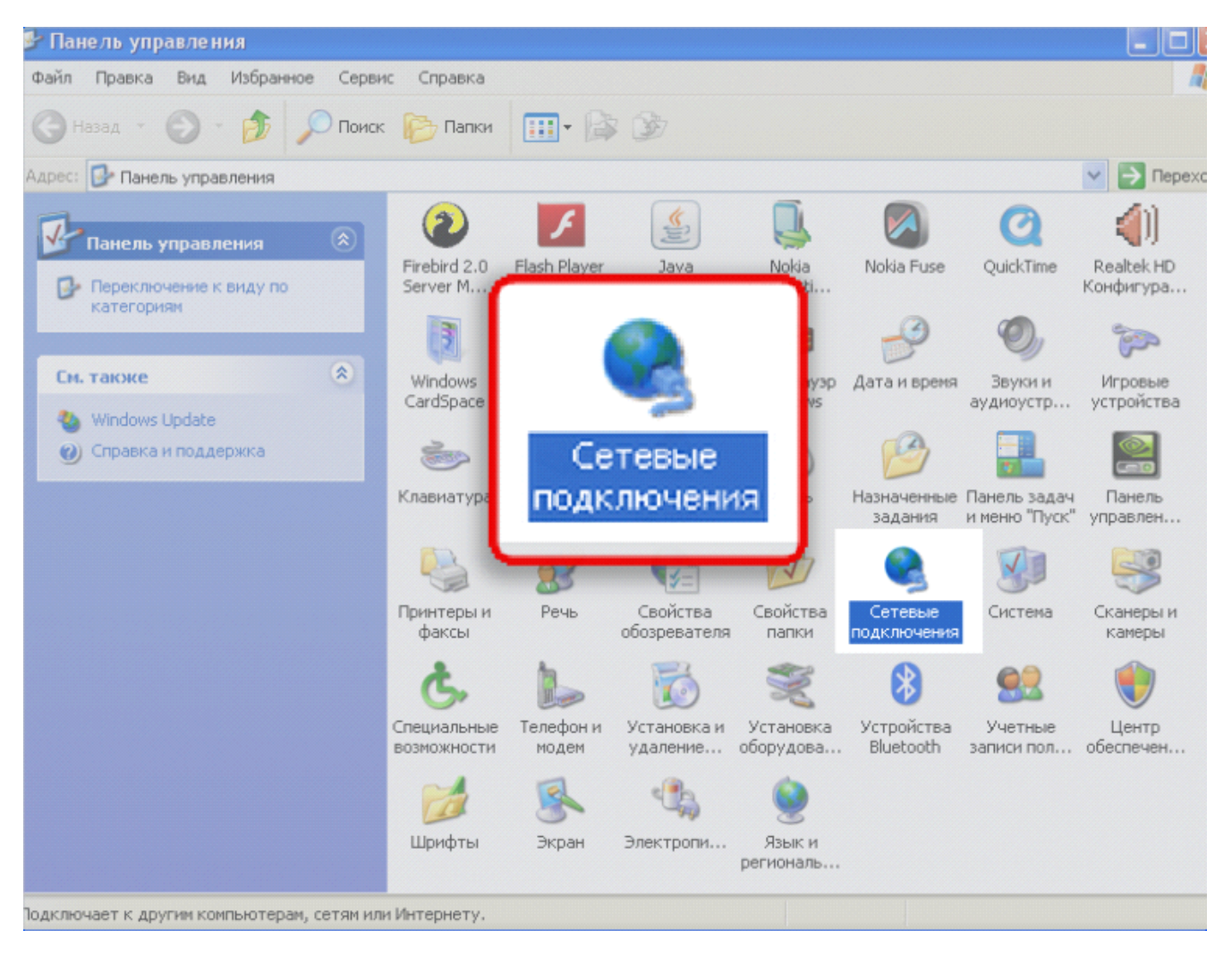

2. Далее нажимаем правой кнопкой мыши на «Подключение по локальной сети» и выбираем пункт «свойства».

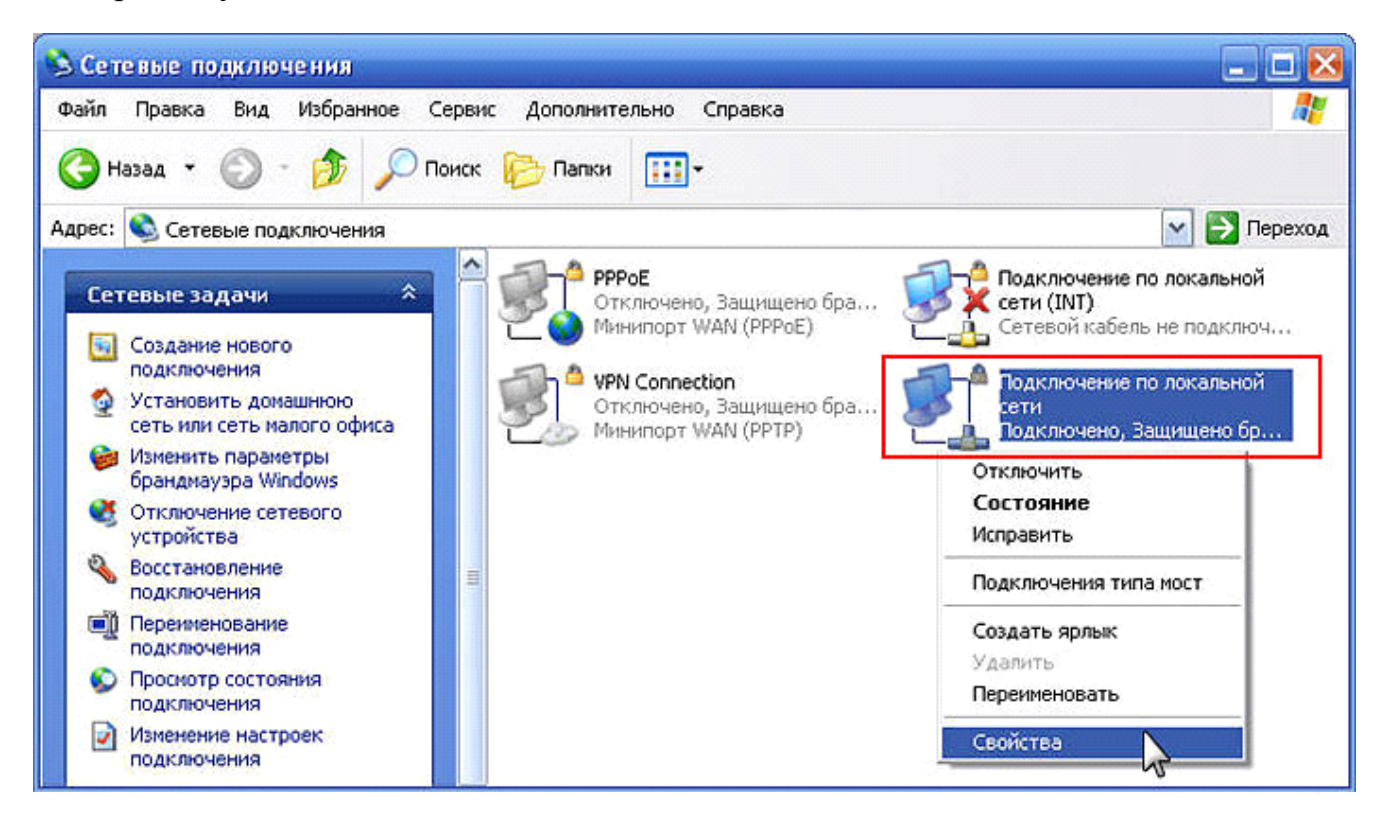

3. В открывшемся окне находим строчку «Протокол интернета TCP/IP», нажимаем на её левой кнопкой мыши и нажимаем кнопку «Свойства».

| 🕹 Подключение по локальной сети - свойства  🕐 🔀                                                                                                    |
|----------------------------------------------------------------------------------------------------|
| Общие Проверка подлинности Дополнительно                                                                                                    |
| Подключение через:                                                                                                    |
| Bealtek RTL8139 Family PCI Fast Ethernet NIC                                                                                                    |
| <u>Настроить</u><br>Отмеченные компоненты используются этим подключением:                                                                                                    |
| <ul> <li>Клиент для сетей Microsoft</li> <li>Служба доступа к файлам и принтерам сетей Micro</li> <li>Планировщик пакетов QoS</li> <li>Протокол Интернета (TCP/IP)</li> </ul> |
| Уст <u>а</u> новить Удалить Сво <u>й</u> ства                                                                                                    |
| Описание<br>Протокол TCP/IP - стандартный протокол глобальных<br>сетей, обеспечивающий связь между различными<br>взаимодействующими сетями.                                   |
| При подключении вывести значок в области уведомлений                                                                                                    |
| ОК Отмена                                                                                                    |

4. В открывшемся окне выбираем пункты «Получить IP-адрес автоматически» и «Получить адрес DNS-сервера автоматически». Затем нажимаем кнопку «Ок». Настройка завершена.

| Свойства: Протокол Интернета                                                                             | (TCP/IP) ? 🔀                                                         |
|----------------------------------------------------------------------------------------------------|----------------------------------------------------------------------|
| Общие Альтернативная конфигура                                                                           | ция                                                                  |
| Параметры IP могут назначаться а<br>поддерживает эту возможность. В<br>IP можно получить у сетевого адми | втоматически, если сеть<br>противном случае параметры<br>нистратора. |
| Получить IP-адрес автоматиче                                                                             | ски                                                                  |
| Использовать следующий IP-а                                                                              | дрес:                                                                |
| <u>I</u> P-адрес:                                                                                        |                                                                      |
| <u>М</u> аска подсети:                                                                                   |                                                                      |
| Основной <u>ш</u> люз:                                                                                   |                                                                      |
| •••• П <u>о</u> лучить адрес DNS-сервера                                                                 | автоматически                                                        |
| <ul> <li>Использовать следующие адр</li> </ul>                                                           | еса DNS-серверов:                                                    |
| Предпочитаемый DNS-сервер:                                                                               |                                                                      |
| Альтернативный DNS-сервер:                                                                               |                                                                      |
|                                                                                                    | Дополнительно)                                                       |
|                                                                                                    | ОК Отмена                                                            |

Пример для Windows Vista / Windows 7:

1) Зайдите в меню Пуск > Панель управления > Центр управления сетями и общим доступом и щелкните по ссылке «Подключение по локальной сети».

| Танель управления -<br>домашняя страница            | Просмотр основных сведений о сети и настройка подключений                                                                                                    |  |  |  |  |
|-----------------------------------------------------|----------------------------------------------------------------------------------------------------|--|--|--|--|
| /правление беспроводными                            | 🙀 — 🚣 🐺 — 🗙 💮 Просмотр полной карты                                                                                                    |  |  |  |  |
| сетями                                              | OFFICE_PC Неопознанная сеть Интернет                                                                                                    |  |  |  |  |
| Азменение параметров                                | (этот компьютер)                                                                                                    |  |  |  |  |
| Mantepa                                             | Просмотр активных сетей Подключение или отключение                                                                                                    |  |  |  |  |
| изменить дополнительные<br>параметры общего доступа | Неополизииза сеть Тип доступа: Без доступа к сети                                                                                                    |  |  |  |  |
|                                                     | Общественная сеть Подключения:                                                                                                    |  |  |  |  |
|                                                     | локальной сети                                                                                                    |  |  |  |  |
|                                                     | 1. The second second seco |  |  |  |  |
|                                                     | Изменение сетевых параметров                                                                                                    |  |  |  |  |
|                                                     | Настройка нового подключения или сети                                                                                                    |  |  |  |  |
|                                                     | Настройка беспроводного, широкополосного, модемного, прямого или VPN-подключения<br>или же настройка маршрутизатора или точки доступа.                                                                                                    |  |  |  |  |
|                                                     | 10 Подключиться к сети                                                                                                    |  |  |  |  |
|                                                     | Подключение или повторное подключение к беспроводному, проводному, модемному<br>сетевому соединению или подключение к VPN.                                                                                                    |  |  |  |  |
|                                                     | 🚜 Выбор домашней группы и параметров общего доступа                                                                                                    |  |  |  |  |
|                                                     | Доступ к файлам и принтерам, расположенным на других сетевых компьютерах, или<br>изменение параметров общего доступа.                                                                                                    |  |  |  |  |
|                                                     | Устранение неполадок                                                                                                    |  |  |  |  |
|                                                     | Диагностика и исправление сетевых проблем или получение сведений об исправлении.                                                                                                    |  |  |  |  |

#### 2) В открывшемся окне нажмите кнопку «Свойства».

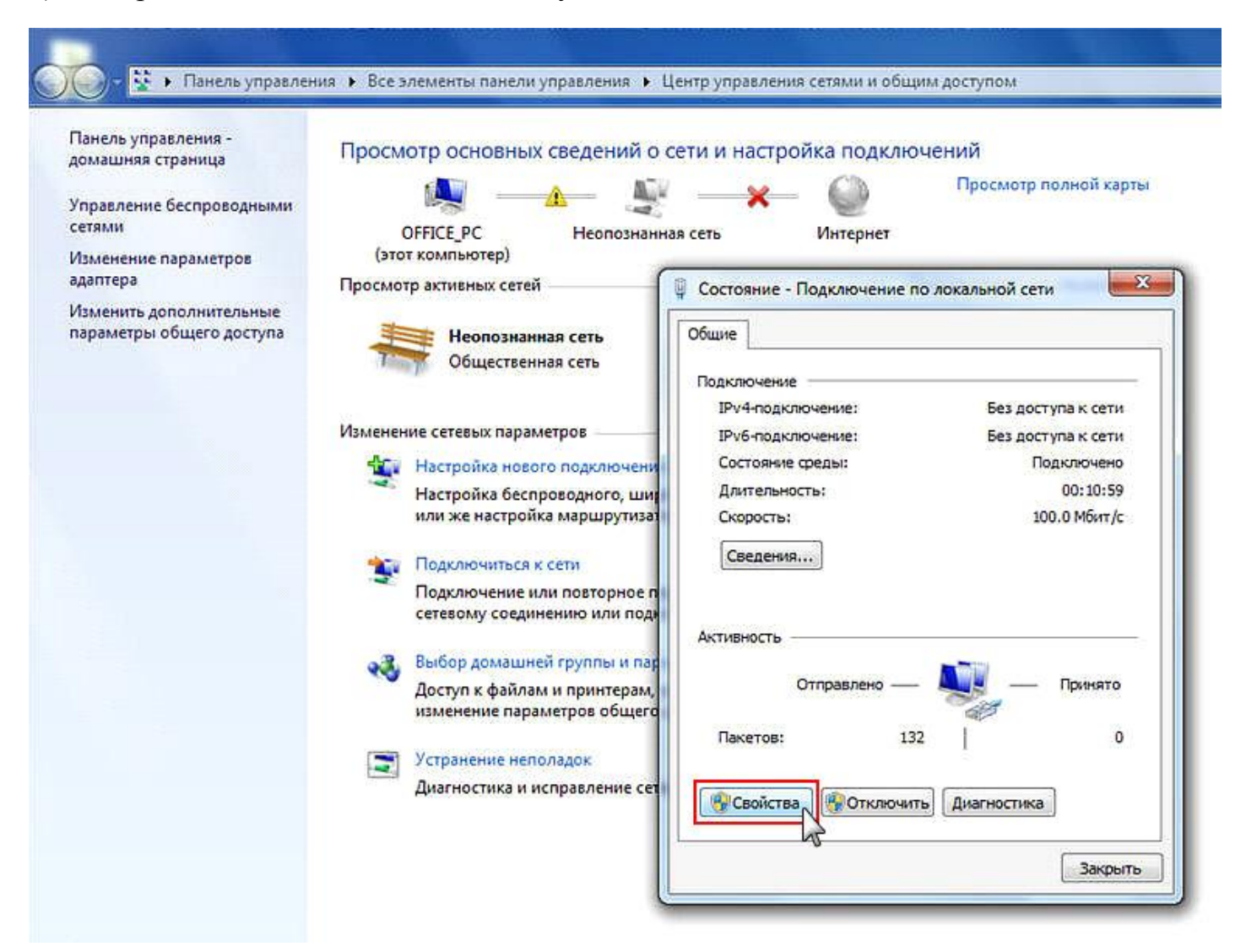

3) Выберите пункт «Протокол Интернета версии 4 (TCP/IPv4)» и нажмите кнопку «Свойства».

| еть  | Доступ                                                                                                    |
|------|----------------------------------------------------------------------------------------------------|
| Подк | лючение через:                                                                                                    |
| 2    | Сетевая карта Realtek RTL81688/8111B Family PCI-E (                                                                                                    |
|      | Настроить                                                                                                    |
| Отме | ченные компоненты используются этим подключением:                                                                                                    |
|      | 🖳 Клиент для сетей Microsoft                                                                                                    |
|      | RusRoute Driver                                                                                                    |
|      | 📇 Планировщик пакетов QoS                                                                                                    |
|      | Полита воступа к файлам и принтерам сетей Міско                                                                                                    |
|      | a contract the character to the contract of the contract of th |
|      | - Протокол Интернета версии 6 (TCP/IPv6)                                                                                                    |
|      | <ul> <li>Протокол Интернета версии 6 (TCP/IPv6)</li> <li>Протокол Интернета версии 4 (TCP/IPv4)</li> </ul>                                                                                                    |
|      | <ul> <li>Протокол Интернета версии 6 (TCP/IPv6)</li> <li>Протокол Интернета версии 4 (TCP/IPv4)</li> <li>Драйвер в/в тополога канального уровня</li> </ul>                                                                                                    |
|      | <ul> <li>Протокол Интернета версии 6 (ТСР/IРv6)</li> <li>Протокол Интернета версии 4 (ТСР/IРv4)</li> <li>Драйвер в/в тополога канального уровня</li> <li>Ответчик обнаружения топологии канального уровня</li> </ul>                                                                                                    |
|      | <ul> <li>Протокол Интернета версии 6 (ТСР/IРv6)</li> <li>Протокол Интернета версии 4 (ТСР/IРv4)</li> <li>Драйвер в/в тополога канального уровня</li> <li>Ответчик обнаружения топологии канального уровня</li> <li>становить</li> </ul>                                                                                                    |
|      | <ul> <li>Протокол Интернета версии 6 (ТСР/IРv6)</li> <li>Протокол Интернета версии 4 (ТСР/IРv4)</li> <li>Драйвер в/в тополога канального уровня</li> <li>Ответчик обнаружения топологии канального уровня</li> <li>Свойства</li> </ul>                                                                                                    |
|      | <ul> <li>Протокол Интернета версии 6 (ТСР/IРv6)</li> <li>Протокол Интернета версии 4 (ТСР/IРv4)</li> <li>Драйвер в/в тополога канального уровня</li> <li>Ответчик обнаружения топологии канального уровня</li> <li>Ответчик обнаружения топологии канального уровня</li> <li>Свойства исание</li> <li>Отокол ТСР/IР - стандартный протокол глобальных тей, обеспечивающий связь между различными аимодействующими сетями.</li> </ul>                                                                                                    |
|      | <ul> <li>Протокол Интернета версии 6 (ТСР/IРv6)</li> <li>Протокол Интернета версии 4 (ТСР/IРv6)</li> <li>Драйвер в/в тополога канального уровня</li> <li>Ответчик обнаружения топологии канального уровня</li> <li>Ответчик обнаружения топологии канального уровня</li> <li>Свойства</li> <li>Свойства</li> </ul>                                                                                                    |

4) В окне свойств протокола выберите «Получить IP-адрес автоматически» и «Получить адрес DNS-сервера автоматически». Нажимаете кнопку «Ок». Настройка завершена.

| Іанель управления -<br>омашняя страница<br>правление беспроводными<br>етями<br>Ізменение параметров<br>латера | Просмотр основных сведений о сети<br>ОFFICE_PC Неопознанная се<br>(этот компьютер)                                                                                                    | и настройка подключений<br>————————————————————————————————————                                                                                                    |            |
|----------------------------------------------------------------------------------------------------|----------------------------------------------------------------------------------------------------|----------------------------------------------------------------------------------------------------|------------|
| одантера<br>Изменить дополнительные<br>параметры общего доступа                                               | Неолознанная сеть<br>Общественная сеть                                                                                                    | Подключение по локальной сети - свойства                                                                                                    |            |
|                                                                                                    | Изменение сетевых параметров<br>Настройка нового подключени<br>Настройка беспроводного, ши<br>или же настройка маршрутизат<br>Подключиться к сети<br>Подключение или повторное п<br>сетевому соединению или поди<br>Выбор домашней группы и пар<br>Доступ к файлам и принтерам,<br>изменение параметров общего<br>Устранение неполадок | Свойства: Протокол Интернета версии 4 (ТСР/IРv4)<br>Общие Альтернативная конфигурация<br>Паранетры IP могут назначаться автоматически, если сеть<br>поддерживает эту возможность. В противном случае параметре<br>IP можно получить у сетевого администратора.<br>Получить IP-адрес автоматически<br>использовать следующий IP-адрес:<br>IP-адрес:<br>Маска подсети:<br>Основной шлюз:<br>Основной шлюз: | Ic         |
|                                                                                                    | Диагностика и исправление сет                                                                                                    | Использовать следующие адреса DNS-серверов:     Предпочитаеный DNS-сервер:     Аль тернативный DNS-сервер:                                                                                                    |            |
| См. также<br>Брандмауэр Windows<br>Домашняя группа<br>Стойства обозревателя                                   |                                                                                                    | Подтвердить парачетры при выходе Дополнитель                                                                                                    | но<br>мена |

# Пошаговая настройка роутера ASUS RT-N16

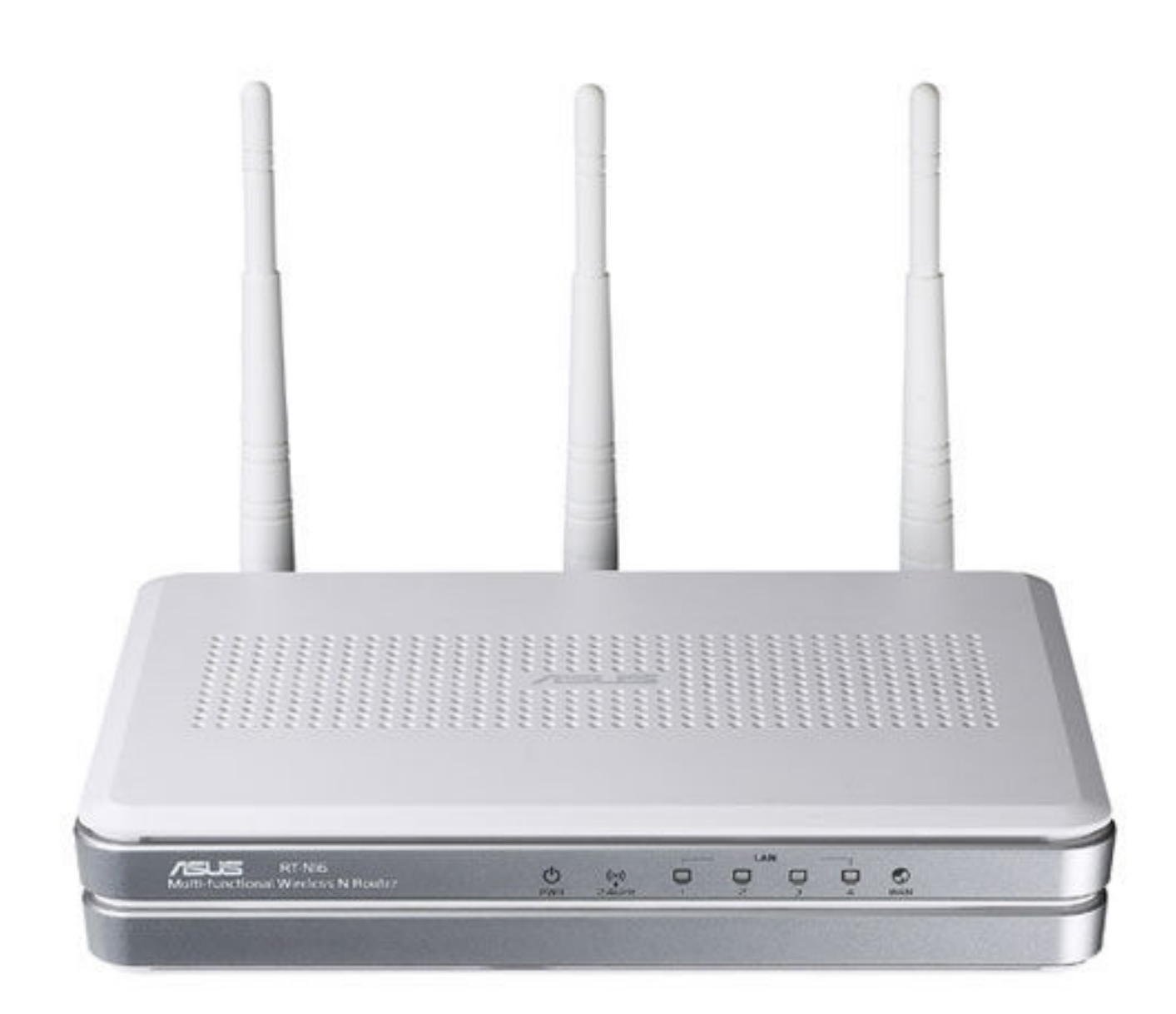

# 1. Настройка WAN

Вам необходимо подключить кабель, предоставленный компанией Интек-М и идущий от электрощита, в порт (с задней стороны самого роутера) с названием Internet (отмечен синим цветом).

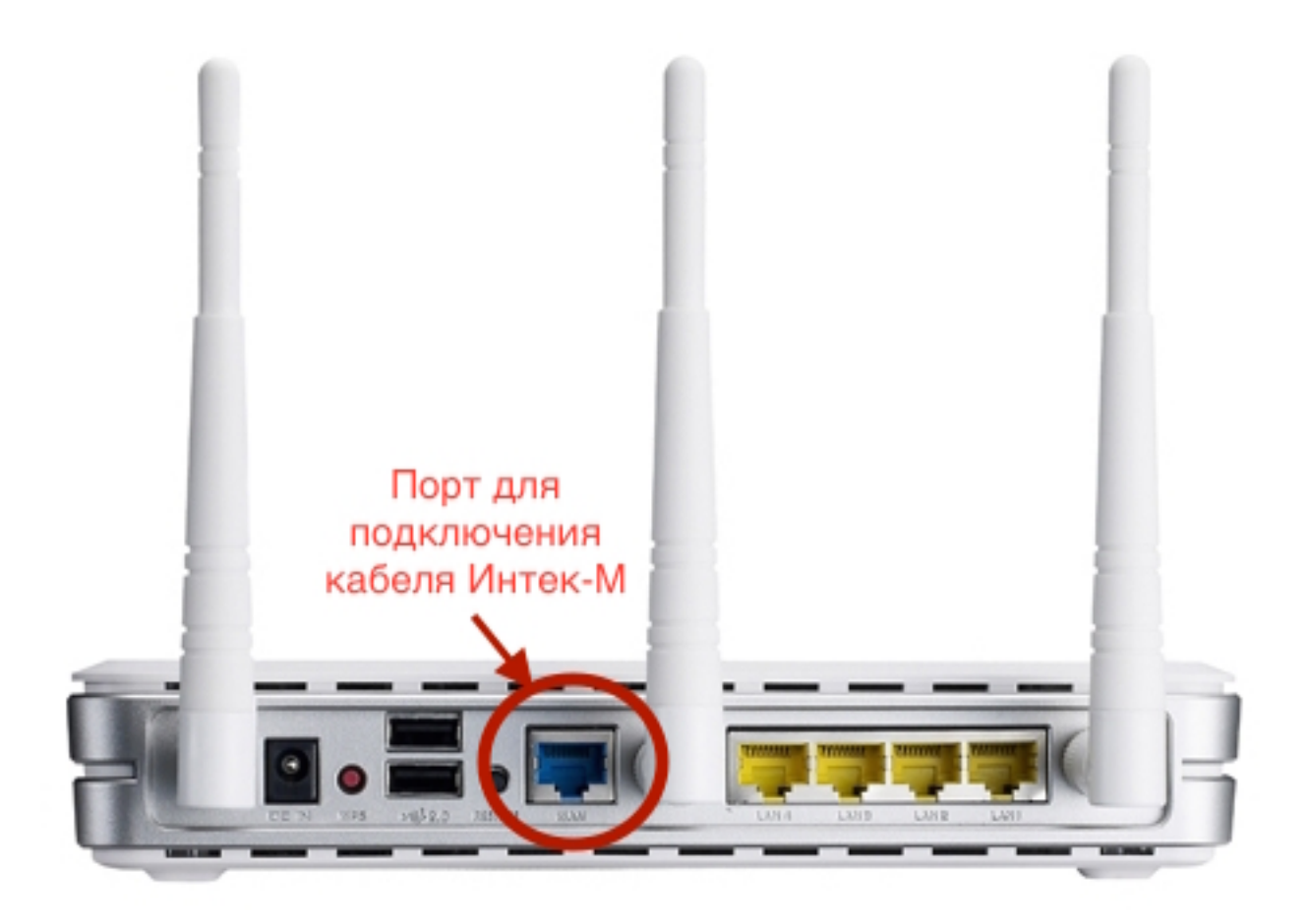

В комплекте роутера есть кабель (патч-корд) с таким же разъёмом, как и кабель, предоставляемый нашей компанией. Этим кабелем или другим патч-кордом нужно подключить роутер в сетевую карту компьютера (она имеет такой же разъём, как порты на задней панели роутера). Патч-корд надо подключить в любой из 4-х LAN- портов роутера.

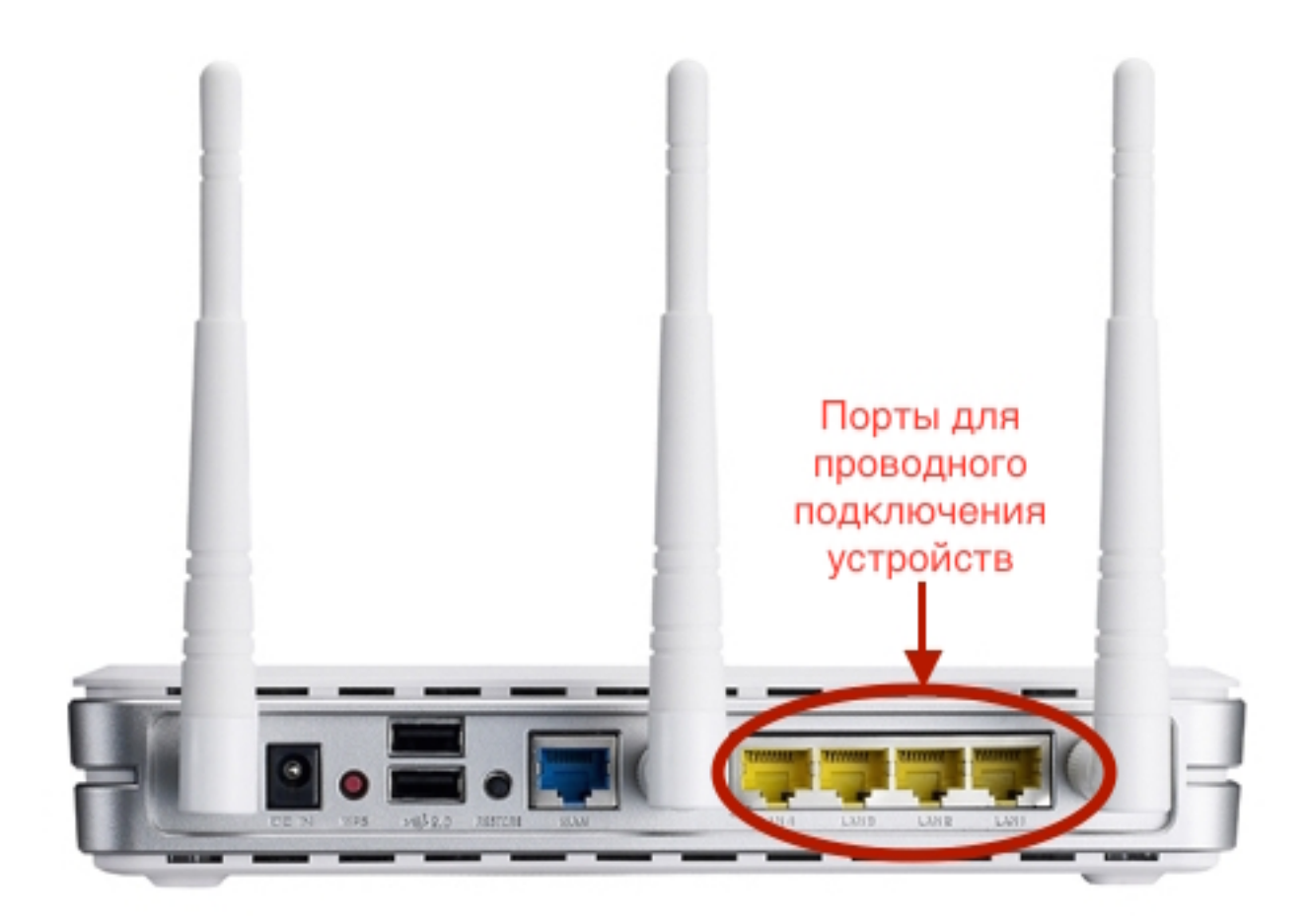

После подключения всех кабелей надо открыть web-браузер (к примеру, Internet Explorer, Mozilla Firefox, Google Chrome, Safari, Opera). В адресной строке в верхней части окна браузера необходимо прописать адрес веб-интерфейса роутера. Адрес: 192.168.1.1

В появившемся окне авторизации пишем имя пользователя и пароль: Имя пользователя: admin Пароль: admin

Далее мы видим стартовое меню, в котором необходимо выбрать в меню слева "Advanced Setting".

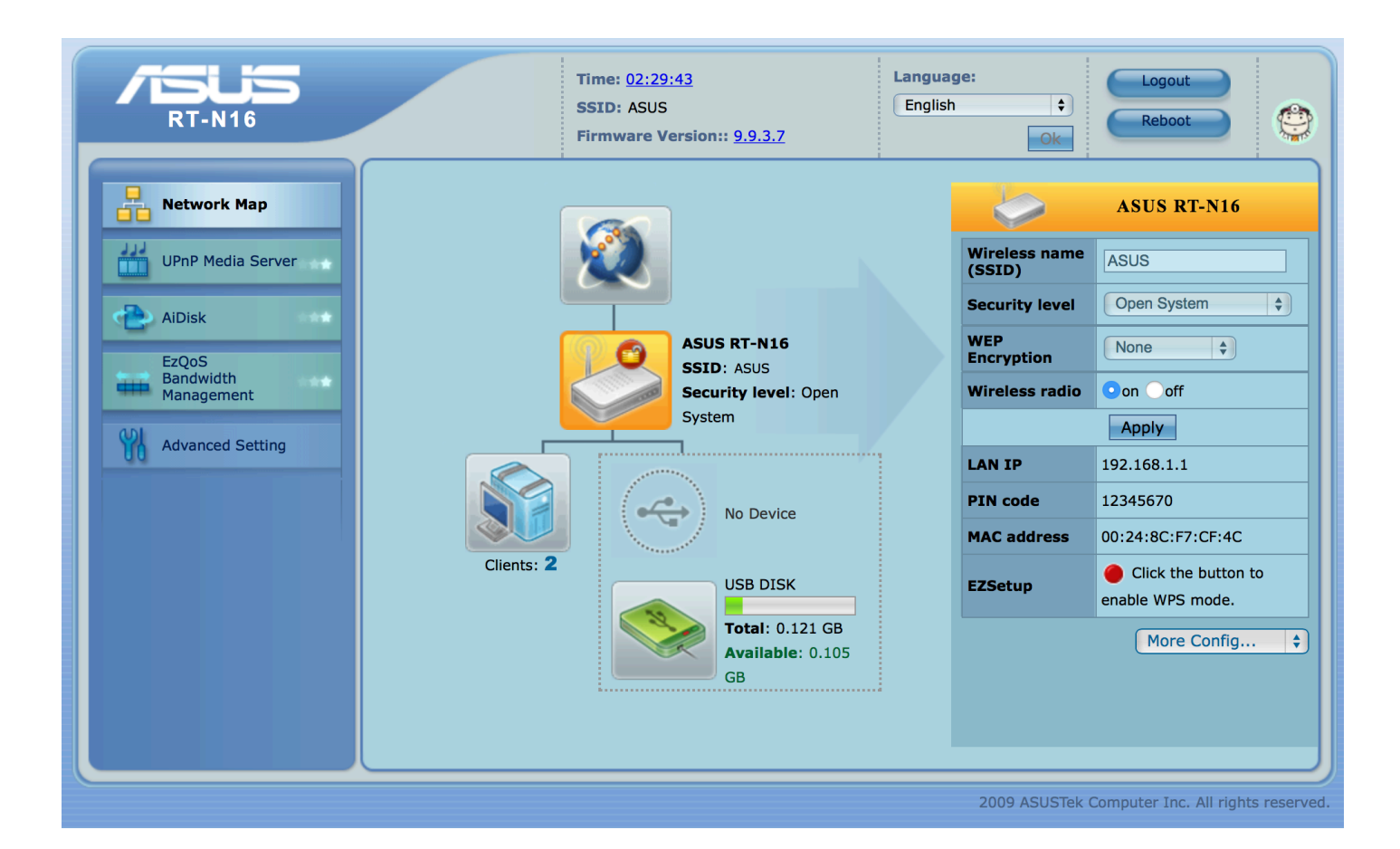

В типе подключения WAN нужно выбрать: «Static IP».

В поле «IP adress» вписываем IP - адрес, выданный компанией.

В поле «Subnet Mask» вписываем маску подсети из памятки пользователя.

В поле «Default Gateway» вписываем основной шлюз из памятки пользователя.

В поле «DNS Server 1» вписываем первый DNS сервер, который указан в памятке пользователя.

В поле «DNS Server 2» вписываем второй DNS сервер, который указан в памятке пользователя.

После опускаемся чуть ниже.

| RT-N16                       | Ti<br>SS<br>Fil                                                         | me: <u>02:33:09</u><br>SID: ASUS<br>rmware Version:: <u>9.</u> ; | 9. <u>3.7</u>                            | Language:<br>English                                  | Logout<br>Reboot                                                                 | ٢                |
|------------------------------|-------------------------------------------------------------------------|------------------------------------------------------------------|------------------------------------------|-------------------------------------------------------|----------------------------------------------------------------------------------|------------------|
| Network Map                  | Internet Connection                                                     | oS Port Trigger                                                  | Virtual Serve                            | r DMZ DDNS                                            |                                                                                  |                  |
| UPnP Media Server            |                                                                         | WAN - Internet C                                                 | connection                               |                                                       | Help                                                                             | ×                |
| AiDisk<br>EzQoS<br>Bandwidth | RT-N16 supports several conn<br>menu beside WAN Connection<br>selected. | nection types to WAN. T<br>n Type. The setting field             | hese types are sel<br>s differ depending | ected from the dropdown<br>on the connection type you | MAC Address<br>This field allows you<br>provide a unique M<br>address for RT-N16 | u to<br>AC<br>to |
| Advanced Setting             | WAN Connect<br>Choose IPTV S                                            | ion Type Static IP                                               | <b>0</b>                                 |                                                       | connect Internet. In<br>usually requested to<br>ISP.                             | t is<br>by your  |
| Wireless                     | WAN IP Setting                                                          |                                                                  |                                          |                                                       |                                                                                  |                  |
| > WAN                        | Get the WAN IP automatically?                                           | Yes No                                                           |                                          |                                                       |                                                                                  |                  |
| USB Application     Firewall | IP Address                                                              | 172.27.x.x                                                       |                                          |                                                       |                                                                                  |                  |
| Administration               | Subnet Mask                                                             | 255.255.255.0                                                    |                                          |                                                       |                                                                                  |                  |
| System Log                   | Default Gateway                                                         | 172.27.x.x                                                       |                                          |                                                       |                                                                                  |                  |
|                              | WAN DNS Setting                                                         |                                                                  |                                          |                                                       |                                                                                  |                  |
|                              | Connect to DNS Server<br>automatically?                                 | Yes No                                                           |                                          |                                                       |                                                                                  |                  |
|                              | DNS Server1                                                             | 172.27.0.4                                                       |                                          |                                                       |                                                                                  |                  |
|                              | DNS Server2                                                             | 172.27.0.5                                                       |                                          |                                                       |                                                                                  |                  |

Далее нужно выбрать пункт «MAC Address».

Если Вы знаете МАС-адрес устройства, прописанного ранее в нашей сети, необходимо вписать его. В противном случае необходимо позвонить в техническую поддержку, чтобы они прописали МАС-адрес роутера или продиктовали, прописанный в системе. Нажимаем кнопку «Apply» и закрываем окно.

| Access Concentrator Name     |        |
|------------------------------|--------|
| PPTP Options                 | None   |
| Additional pppd options      |        |
| Enable PPPoE Relay?          | Yes No |
| Special Requirement from ISP |        |
| VPN Server                   |        |
| Host Name                    |        |
| MAC Addres                   |        |
|                              | Apply  |
|                              |        |

# 2. Настройка Wi-Fi

После того как мы выполнили настройку WAN для подключения к интернету через роутер, надо настроить беспроводной доступ (Wi-Fi). Для этого необходимо выбрать в главном меню "Wireless".

В "SSID" вводим название вашей Wi-Fi сети.

- В "Authentication Method" выбираем "WPA-Auto-Personal".
- В "WPA Pre-Shared Key" вводите пароль для вашего Wi-Fi.

Нажимаете "Apply".

| Network Map        | General WPS Bridge Wireless MAC Filter RADIUS Setting Professional |    |
|--------------------|--------------------------------------------------------------------|----|
| UPnP Media Server  | Wireless - General Help                                            | ×  |
| AiDisk             | SSID Intek-M_Home Assign an identification                         | on |
| EzQoS<br>Bandwidth | Hide SSID Yes No String of up to 32 characters for your            |    |
| Management         | Wireless Mode Auto O V b/g Protection wireless connection.         |    |
| Advanced Setting   | Channel bandwidth 40 MHz 🔾                                         |    |
| > Wireless         | Channel Auto 🕤                                                     |    |
| LAN                | Extension Channel                                                  |    |
| WAN                | Authentication Method WPA-Auto-Personal                            |    |
| Firewall           | WPA Encryption TKIP O                                              |    |
| Administration     | WPA Pre-Shared Key gwerty1234567890                                |    |
| System Log         | WEP Encryption None \$                                             |    |
|                    | Key Index 2 \$                                                     |    |
|                    | WEP Key 1                                                          |    |
|                    | WEP Key 2                                                          |    |
|                    | WEP Key 3                                                          |    |
|                    | WEP Key 4                                                          |    |
|                    | ASUS Passphrase                                                    |    |
|                    | Network Key Rotation Interval                                      |    |
|                    | Apply                                                              |    |

Настройка Вашего Wi-Fi роутера завершена.